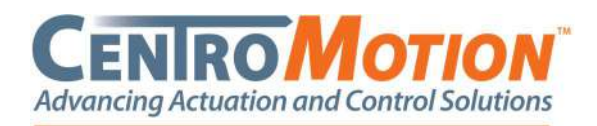

### 1) Click on the link in the email

| FTA Soloration - ftal9 PNotScatore.com                                                                                                    |                                                                                                    | P3 Yes/s               | There of          | -> tunel            | +++    |
|----------------------------------------------------------------------------------------------------|----------------------------------------------------------------------------------------------------|------------------------|-------------------|---------------------|--------|
| In Original, liegen                                                                                                    |                                                                                                    |                        |                   | West W100022        | 200414 |
| (DOTIONAL SEARCH) - If any below the mediae Property                                                                                                    | clease cited the "Nearest Photong"                                                                              | Water above.           |                   |                     | -      |
| fina la an Irrail Tampista                                                                                                    |                                                                                                    |                        |                   |                     |        |
|                                                                                                    |                                                                                                    |                        |                   |                     |        |
|                                                                                                    |                                                                                                    |                        |                   |                     |        |
| The legit link below will expire in 90 days on 08/12/2008                                                                                                    |                                                                                                    |                        |                   |                     |        |
| The legits find balance will expire in 30 days on 04/12/2008<br>Cel Mido to go to the Cel Midore                                                                                                    |                                                                                                    |                        |                   |                     |        |
| The legits link balles will expert to 190 dates no 66/12/2008<br>Cell Hala biolitic gant to that an automatic<br>Schulterland, Presentation<br>To prime the Allaboration grant at rays. Interviewe                                                                                                    |                                                                                                    |                        |                   |                     |        |
| The Tagle Ind Lafers of Experience 50 days on UKC22008<br>Conference and the provide State Conference<br>State Conference Conference Conference Conference Conference Conference<br>Tagle Conference Conference Conference Conference Conference Conference<br>State Conference Conference Conference Conference Conference Conference<br>Conference Conference Conference Conference Conference Conference<br>Conference Conference Conference Conference Conference Conference<br>Conference Conference Conference Conference Conference Conference<br>Conference Conference Conference Conference Conference Conference<br>Conference Conference Conference Conference Conference Conference<br>Conference Conference Conference Conference Conference Conference<br>Conference Conference Conference Conference Conference Conference<br>Conference Conference Conference Conference Conference Conference<br>Conference Conference Conference Conference Conference Conference<br>Conference Conference Conference Conference Conference Conference<br>Conference Conference Conference Conference Conference<br>Conference Conference Conference Conference Conference Conference Conference Conference Conference Conference<br>Conference Conference Conference Conference Conference Conference Conference Conference Conference Conference Conference Conference Conference Conference Conference Conference Conference Conf | which for some of the Parton                                                                                    | tristM2stRestration    | Willist Child Rep | un Methode TAN      |        |
| The high his large with even in 20 days in 16 (22)2008<br>Safe to Altry particular systems<br>(Safe Safe Safe Safe Safe Safe Safe Safe                                                                                                    | NICOTOS CONTRACTOR CONTRACTOR                                                                                   | inis#2500a80staa       | AT LOPIC SIZE AND | and a flat that the |        |
| Renge Als Julies of Experience (2012)<br>Control (Lange 1998) - Verse<br>De Janes Robert (Lange 1998) - Verse<br>De Janes Robert (Lange 1998)<br>Regel Als State (Lange 1998) - Verse (Lange 1998)<br>Regel Als State (Lange 1998) - Verse (Lange 1998)<br>Regel Als State (Lange 1998) - Verse (Lange 1998)<br>Regel Als State (Lange 1998) - Verse (Lange 1998)<br>Regel Als State (Lange 1998) - Verse (Lange 1998)<br>Regel Als State (Lange 1998) - Verse (Lange 1998) - Verse (Lange 1998)<br>Regel Als State (Lange 1998) - Verse (Lange 1998) - Verse (Lange 1998) - Ve<br>- Verse (Lange 1998) - Verse (Lange 1998) - Verse (Lange 1998) - Verse (Lange 1998) - Verse (Lange 1998) - Verse (Lange 1998) - Verse (Lange 1998) - Verse (Lange 1998) - Verse (Lange 1998) - Verse (Lange 1998) - Verse (Lange 1998) - Ve                                                          | and a finisher of strong strong strong strong strong strong strong strong strong strong strong strong strong st | levéki tatkazi satisat | NT EDECKSION Pro  | and defined to An   |        |

# 2) Click on "Go To Solicitation"

| GLOBAL TRA | DE           |            |          |                 |                         |                    | ŵ         |                |                         |                         |              |                 | Sie             | ve Holzman   |
|------------|--------------|------------|----------|-----------------|-------------------------|--------------------|-----------|----------------|-------------------------|-------------------------|--------------|-----------------|-----------------|--------------|
| Constant   | 18 (192).    | Content    | FCELets  | 8               |                         |                    |           |                |                         |                         |              | 01              | Centre          | alara (umpos |
| Supplier D | ashboar      | d          |          |                 |                         |                    |           |                |                         |                         |              |                 |                 |              |
|            |              |            |          |                 |                         |                    |           |                |                         |                         |              |                 | Dia             |              |
|            |              |            |          |                 |                         |                    |           |                |                         |                         |              |                 |                 |              |
|            | Select Supp  | ener: p.e. | SJCH NHM | (0465/1)        |                         |                    |           |                |                         |                         |              |                 | A.3 m D-13      |              |
|            | Selicitaties | i.         |          |                 |                         |                    |           |                |                         |                         |              |                 |                 |              |
|            | 1            | olalatus T | -        | Due Dela        | Period<br>Bight<br>Date | Period<br>End Date | Congrated | Tetal<br>Barre | Percentage<br>Completed | Selectation             | Gertificates | Vee<br>Connects | Ard<br>Comment  |              |
|            | 760 0100     | A (SUPPLE  | RNAME    | 21233-09-<br>13 | 2020-01-<br>01          | 2020-12-<br>31     | - 28      |                | 0.00                    | Courter<br>Solicitation |              |                 | Add<br>Decoment |              |
|            | 16.00        | N N        |          |                 |                         |                    |           |                |                         | -                       |              | 1 Amerik        | (5 (+)          |              |

 Click on Qualifying/Non-Qualifying/Invalid for EACH item

| nations because     | - opean              | Linne         |                   |                          | large it     |              | -                           |               | -          | 1.00    | -       |                      |          |            |
|---------------------|----------------------|---------------|-------------------|--------------------------|--------------|--------------|-----------------------------|---------------|------------|---------|---------|----------------------|----------|------------|
|                     |                      | HS NUM        | ser o             | iges criteriek           | MICCON       | 000          | Suppress                    | Produce Nurse | Currently  | Non     | (Print) | on Cent              |          |            |
| Upitel Selected     | Pytockaria           |               |                   |                          | 1.32         |              |                             |               |            |         |         |                      |          |            |
| Velicities Geneter  | d Proebut            |               |                   |                          |              |              |                             | Second of the |            |         |         | 100                  |          |            |
| Vedicitie Generate  | benet a              | a<br>Gariyong | 823-<br>2477,719  | inveliä/<br>Choolebe     | Status       |              | solutt                      | Descrip       | -          | HS Numb |         | And Extern           | Het Doar | to         |
| Vedicities Goliecte | d Product<br>Servert | a<br>Swittyng | Nort-<br>bardytry | inutili<br>Charles       | 500.00<br>[] |              |                             | Descrip       |            | HS Numb |         | And Ectoria          | Red Ecot | to         |
| Vences Desce        | beneri<br>M          | a<br>Lating   | 500-<br>5475-79   | invatal<br>Chandela<br>N | 506.0<br>[]  | e.<br>01.101 | odust<br>( <u>T</u> )<br>10 | Dercry        | тала<br>Э. | HS Numb |         | Prot Echeria<br>(11) | Net Deat | to<br>MX Y |

4) A) To mass update all items

Click on "select all" then update the data in the top grid then click "update selected products"

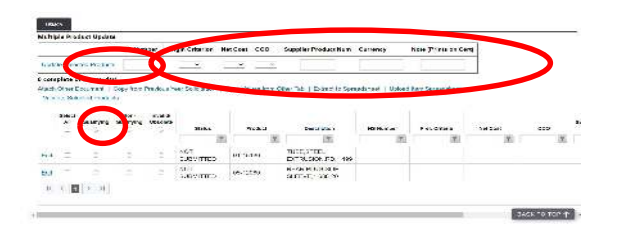

B) to update items one-by-one
Click on "edit" then update the data on the bottom grid then click "update"

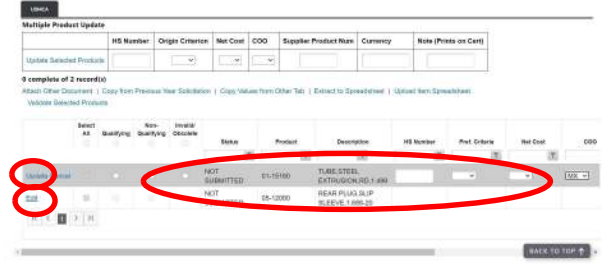

**NOTE 1:** HTS numbers must be populated! **NOTE 2**: For non-qualifying items HS Number and COO must be populated. For qualifying items HS Number, Origin/Pref Criteria, Net Cost, and COO must be populated

**NOTE 3**: For the definitions of Origin/ Preference criteria or Net Cost hover over the field with your cursor and the system will pop-up a description of each option or selection

5) Validate the items

Click on "select all" and then click on "Validate Selected Products"

|       |                 |            | HS Nut           | ster Or        | igin Criterion   | Net Cost | 000  | Supplier Product Num              | Currency | Note (Prints on Cert) |          |          |
|-------|-----------------|------------|------------------|----------------|------------------|----------|------|-----------------------------------|----------|-----------------------|----------|----------|
| lipia | na Salactad     | Prestant   | 1                |                | ( 3)             |          |      |                                   |          |                       |          |          |
| Wat   | Select<br>All G | of Product | Hor-<br>duations | maild<br>Docum |                  |          |      |                                   |          |                       |          |          |
| -     | 13              |            |                  |                | Rovan            |          | T    | Over the second                   | HE ROOM  | Pret Grans            | Net Cont | 000<br>E |
| 83    |                 |            |                  |                | NOT<br>SUBWITTED | 053      | 190  | TUBE STEEL<br>EXTRUSION RO. 1.4/6 |          |                       |          |          |
| 20    | 5               |            | *                |                | NOT<br>SUBMITED  | 05-12    | 1982 | REAR PLU0.5LP<br>SLEEVE,1.688-20  |          |                       |          |          |
| 1.64  | 2.00            | 5 51       |                  |                |                  |          |      |                                   |          |                       |          |          |

6) A) Review the result of validation – If there are no issues a message of "selected products have no validation errors" will appear. Then go to the next tab

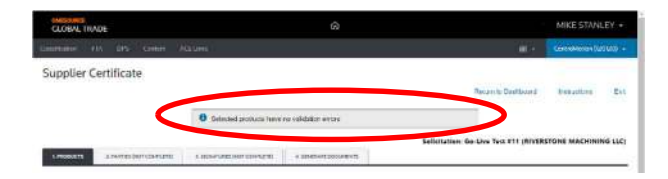

6) B) Review the result of validation – If at the top of the page, the system indicates error then to address any issues click on "edit"

Weasler

N19 W24200 Riverwood Dr., Suite 300 • Waukesha, WI 53188 • Phone 262.754.7300 • CentroMotion.com

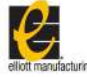

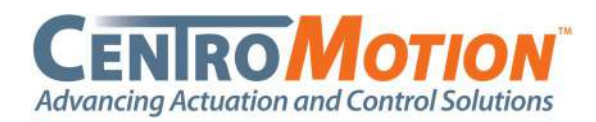

| in the factor of the | 24728        | Longer                                               | Address Sectors and     | A SCHOLDER SPOTTOME PT                                                                            | A market sourcestry                                       | Return to Distitute                      | Hishekmi<br>HUSMCA (SUPPLIER                    |
|----------------------|--------------|------------------------------------------------------|-------------------------|---------------------------------------------------------------------------------------------------|-----------------------------------------------------------|------------------------------------------|-------------------------------------------------|
| vertie Nam           | e de         |                                                      |                         |                                                                                                   |                                                           |                                          |                                                 |
| Diag a cosum         | 0.04939      | and drop it have to gro                              | we by that operan       |                                                                                                   |                                                           |                                          | Show/Hida R                                     |
|                      |              |                                                      |                         |                                                                                                   |                                                           |                                          |                                                 |
| 80                   | Net AL       | PISAR                                                | Call Agricement         |                                                                                                   | 81830                                                     | MAILINGS TYPE                            | Vacation from                                   |
| 50                   | linet AE     | rissue<br>(7)                                        | Can Agriement           |                                                                                                   |                                                           | Hannage Type                             | variantion type                                 |
| 5                    | AntAE<br>1.1 | Prockett<br>(2)<br>(11-15160                         | Can Agrienium           | A selid Net Cost reads to be fi                                                                   | ninge<br>Ind is                                           | Percenter Type                           | tariation type                                  |
| 5.<br>121            | Ant AF       | P150um                                               | USMCA                   | A valid Net Cast reads to be 10<br>A valid Perference Criterio nee                                | anaga<br>Inadini<br>da to ber 16ad in                     | Hannige type<br>(1)<br>Econum<br>Content | vasianan typ<br>(2)<br>Ernat<br>Ernat           |
| 50<br>522<br>523     | 1<br>1<br>1  | Piscus<br>(1)<br>(1)-15160<br>(1)-15160<br>(1)-15160 | USACA<br>USACA<br>USACA | A selid Net Cost reveals is be fit<br>A selid Perference Others reve<br>A selid Cost of Organised | anage<br>Ind in<br>da to be 16ket in<br>is to be 16ket in | Elativet<br>Content<br>Content           | treaster type<br>(2)<br>Error<br>Error<br>Error |

**NOTE:** After clicking "Validate Selected Products" all updates need to made on THIS tab. You will NOT be able to make updates on the "Products" tab

### 7) Click on the "2. PARTIES" tab

| 1 Marca                | _                                         |                                                                                                    |                         |                                                      |                   |                |                                                                        |                        |                                |          |            |  |
|------------------------|-------------------------------------------|----------------------------------------------------------------------------------------------------|-------------------------|------------------------------------------------------|-------------------|----------------|------------------------------------------------------------------------|------------------------|--------------------------------|----------|------------|--|
| 100                    | -                                         | _                                                                                                    |                         |                                                      |                   |                |                                                                        |                        |                                |          |            |  |
| Halth                  | ple Pro                                   | duct Update                                                                                                    |                         |                                                      |                   |                |                                                                        |                        |                                | Ξ.       |            |  |
|                        |                                           |                                                                                                    | HS Namber               | Origin Criterion                                     | Not Cost          | 000            | Supplier Product Nave                                                  | Currenoy               | Note (Prints on C              | (ITH     |            |  |
| Links                  | da Dein                                   | nd Postaria                                                                                                    |                         | ( W)                                                 |                   |                |                                                                        |                        | 1                              |          |            |  |
| lain<br>Velt           | uplete d<br>Citier I<br>Inte Sei          | f 2 record(s)<br>Notemark ( ) 1<br>Index Process                                                                                                    | Chey Store Previo       | aus Year Scholatha                                   | 1 0009 9          | Store (harr) C | attae Talo ( Estimat to Spe                                            | eatired   U/O          | ol terr Spreadsheet            |          |            |  |
| Low<br>Factor<br>Value | galeta d<br>Citiva D<br>Inte Dal<br>All   | Gentlying                                                                                                    | Bass Bas<br>Buss Bas    | ous Meet Dolochathar<br>eduk<br>State                | I Can V           | Wadact         | 31ar 1di   Ediwit Iz Sp<br>Overgitar                                   | HERANGE                | el Terr Sprochrief             | Nel Carl | 600        |  |
| Factor Valle           | galete e<br>Officie Del<br>Baterit<br>All | Gentlyng                                                                                                    | Ban Ba<br>Gastiying On  | en Ver Schröder<br>en<br>sinte                       | 1 Carry 9         | Washiet        | Dhar Tala ( Esthert he Spo<br>Description                              | Hit Nandar             | el fan tynochteil<br>Net oneis | Nel Gast | 600<br>T   |  |
| Color<br>Velle         | gelese d<br>Other D<br>Inter Sel<br>All   | Control of a record of a record of a recor | Bon Bon<br>Guetting Con | AND Your Scholarbar<br>And States<br>D HOT SLANATTED | 1 Carry 10<br>[1] | Noduct         | Description<br>Description<br>28<br>TUBE (STEEL<br>EXTRUSION RD, 1 400 | eliterier<br>Eliterier | Harr Sprachbert<br>Prictosets  | Net Cast | 500<br>10X |  |

# 8) Click on "Edit Party Information"

| GLOBAL TRADE                               |                           |                                |                         |
|--------------------------------------------|---------------------------|--------------------------------|-------------------------|
| Cambiana Pta 199 Cover ACEL-A              | 61.                       | <b>a</b> -                     | Centrellaise (UTV203) + |
| Supplier Certificate                       |                           |                                |                         |
|                                            |                           | Return to Disettoanit          | interiora Est           |
|                                            |                           | Sufficitation: Test I          | ISMCA (SUPPLIER NAME)   |
| TRUESCES EPHERODERUSERED 1.0               | Charlen Contraction (10)  |                                |                         |
| Copy From Const Flox                       | t                         |                                |                         |
| Reporter Information                       | Importer Information      | Producer Information (sesared) | ĺ.                      |
| Company<br>Name: Weatler Engineering, Inc. | Company Various<br>Norme: | Company SUPPLIER NAME          |                         |
| Company and Minhouse of Facility           | Company                   | Company 125 Barry St           |                         |

9) Click on 3 tabs (Exporter, Producer, AND Certifier) and verify that all fields with a red \* have data populated – Then scroll down to the bottom of each page and click "save"

| GLOBAL TRADE                                    | Edit Placy inform       | ation            | ×    | Stove Hulama                        |
|-------------------------------------------------|-------------------------|------------------|------|-------------------------------------|
| - Charlinson - PTE - 1972 - Common - HEELING    | Konderson overselsander | R APOTTE APORTON | - Ť  | Carro Robertitation                 |
| Supplier Certificate                            | PERMIT                  | I DRUGHENNEN     | _    |                                     |
|                                                 | 1000                    | SHORE EX LUT     |      | Referent Davidsoniel Haltactions    |
|                                                 | California 1            | 125-Exey III     |      | Selicitation Test USMCA (SUPPLIER N |
| TROUGH EAHINTRATION LINE                        | A62104 21               |                  |      |                                     |
|                                                 | Antitiana 21            |                  |      | -                                   |
| Cupy From Difer PTA                             | Address II              |                  |      |                                     |
|                                                 | Chr.                    | 19109            |      |                                     |
| East Party Internation   Save Ballon Proceeding | disers:                 | W                |      |                                     |
| Certifier Party Type Proton V                   | Posts/ Code             | 53333            | . I. |                                     |
| Exporter Information                            | Casettry Code           | us.              |      | formation (unsaved)                 |
|                                                 | Test                    | 114334687        |      |                                     |
| Company Wassler Engineering. Inc.               | Cantain Name            | At Septer        |      | UPPLIER NAME                        |
| Company 7801 Highway 45 Rorth                   | "Conset Time            | Anipit           | 1    | 23 Kang 51                          |

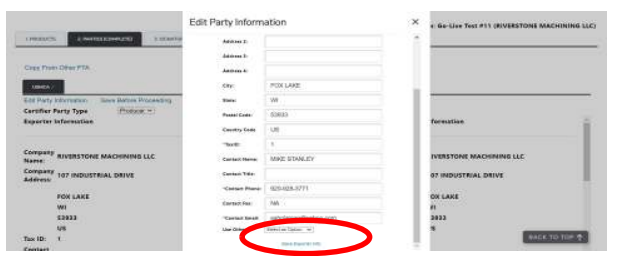

Click "X" at the top to exit the screen **NOTE:** TAX ID is a REQUIRED field **NOTE 2:** You MUST complete the information in the Exporter, Producer, <u>AND</u> Certifier tabs

### 10) Click "Save Before Proceeding"

| GLOBAL TRADE                                                                                                    |                      |                                               | Steve Holzman. +        |
|----------------------------------------------------------------------------------------------------|----------------------|-----------------------------------------------|-------------------------|
| entration PTA DPD Contact ACEDA                                                                                         | 99 ( )<br>99         | e -                                           | Coverativities (UNI205) |
| upplier Certificate                                                                                                    |                      |                                               |                         |
|                                                                                                    |                      | Respiration Dealtocent                        | Instantiana Ex          |
|                                                                                                    |                      | Solicitation: Test 6                          | ISMCA (SUPPLIER NAME    |
| LINCOMES                                                                                                    | A COMPACT DOCUMENTS  |                                               |                         |
| Coby Press Differ PTA                                                                                                   |                      |                                               |                         |
| Citign Francisco<br>State And<br>Bill Party Marca Sala<br>Carefor Party Type<br>Bigarter Information                    | Importer Information | Producer Internation                          |                         |
| Copy Free Office FPD,<br>Teach<br>Certifier Farry Type<br>Departure Information<br>Corpany<br>Weekler Engineering, Inc. | Importer Information | Producer Information<br>Company SupPLIER NAME |                         |

**NOTE:** On the tab name you should see the status change from "Not Complete" to "Complete"

# 11) Click on "3. SIGNATURES" tab

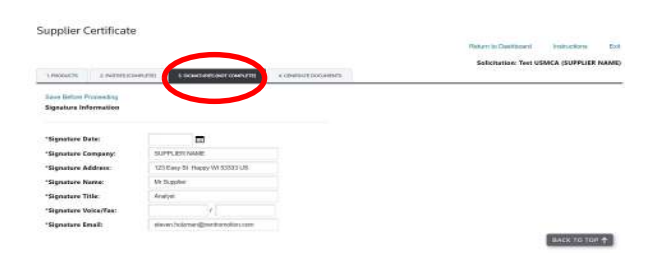

12) Populate the date, title, <u>AND</u> phone number - verify all other information and then click on "Save Before Proceeding"

|                                                                                                    |                                         |                       | Reten in Desitopent Instructions Exit    |
|----------------------------------------------------------------------------------------------------|-----------------------------------------|-----------------------|------------------------------------------|
| I PRODUCTS                                                                                                    | the second second                       | CONTRACTOR CONTRACTOR | Solicitation: Test USMCA (SUPPLIER NAME) |
| Save Better Proceeding                                                                                                   |                                         |                       |                                          |
|                                                                                                    |                                         |                       |                                          |
|                                                                                                    |                                         |                       |                                          |
| "Signature Date:                                                                                                    |                                         |                       |                                          |
| 'Signature Date:<br>'Signature Company:                                                                                  |                                         |                       |                                          |
| "Signature Date:<br>"Signature Company:<br>"Signature Adubess                                                            | 120 Eary Br Huggy WI 53                 | inus                  |                                          |
| "Signature Date:<br>"Signature Company:<br>"Signature Address<br>"Signature Name:                                        | 12) Kary III Hepy W 53                  | 537 LFE               |                                          |
| "Signature Date:<br>"Signature Congany:<br>"Signature Address<br>"Signature Name:<br>"Signature Title                    | 12) Easy Br Hagy W 53<br>La 2<br>Aratys | 977 JR                |                                          |
| "Signature Date:<br>"Signature Company:<br>"Signature Address<br>"Signature Name<br>"Signature Title<br>"Signature Title | 120 Eary B Hopy W 13<br>Ian<br>Araiya   | 837.05                |                                          |

**NOTE:** on the tab name you should see the status change from "Not Complete" to "Complete"

N19 W24200 Riverwood Dr., Suite 300 • Waukesha, WI 53188 • Phone 262.754.7300 • CentroMotion.com

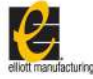

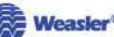

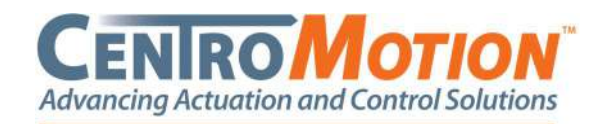

### 13) Click on "4. GENERATE DOCUMENTS" tab

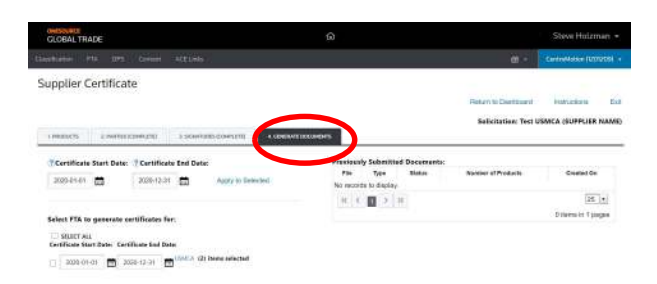

# 14) Click on "Apply to Selected" and then "USMCA"

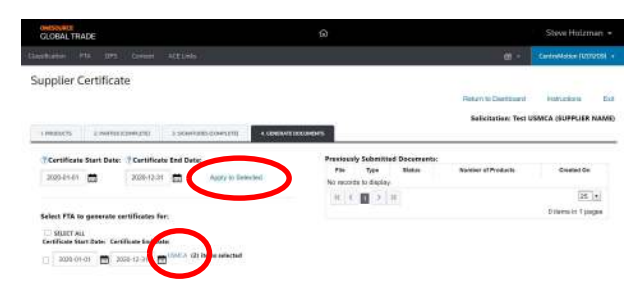

**NOTE:** Please validate that all start and end dates have the year **2022** 

15) Documents will be generated. Click on the link for each document. **Print. Sign. Scan.** 

| Certificate Start Date: Certificate End Date:                                                                                                    | Previously Submitted Documents:                                |                 |
|----------------------------------------------------------------------------------------------------|----------------------------------------------------------------|-----------------|
| 2002-0-01 🗂 2002-0-01                                                                                                    | Pile Type Battas Number of Products<br>Not rescurds to display | Created Ce.     |
|                                                                                                    | H 6 1 3 H                                                      | [26.]           |
| Decemental for USMCA successfully dependent:                                                                                                    |                                                                | Dimension T pág |
|                                                                                                    |                                                                |                 |
| Plan Sign racords                                                                                                    |                                                                |                 |
| Heart and the second second seco                                                                                                    |                                                                |                 |
| Hear upload and soberin<br>Refer upload and soberin<br>RESECT Certificate Dr.Cogn                                                                                                    |                                                                |                 |
| Free Consultation of Constant Constant  |                                                                |                 |
| ffer<br>Inn ugbad and udoriti<br>USAICA Gerhlune Of Origin<br>Sourry of Origin Lative                                                                                                    |                                                                |                 |
| fer moglaad aad uukunt<br>USBICA Continue Or Organ<br>County of Organ Later<br>Nam Continue                                                                                                    |                                                                |                 |
| The second second secon |                                                                |                 |
| The second second server recently The second second seco          |                                                                |                 |
| The space and carrier<br>DERUCKONNAME Croage<br>Courty of Deruckon<br>Source of Deruckon<br>Source Film (with the shown<br>Taped Tapes TA Letter:<br>Course Film (with the shown                                                                                                    |                                                                |                 |
| Territoria de la carteria de la consectión de la consectión de la consecti |                                                                |                 |

16) Upload each document - click on "Choose file"

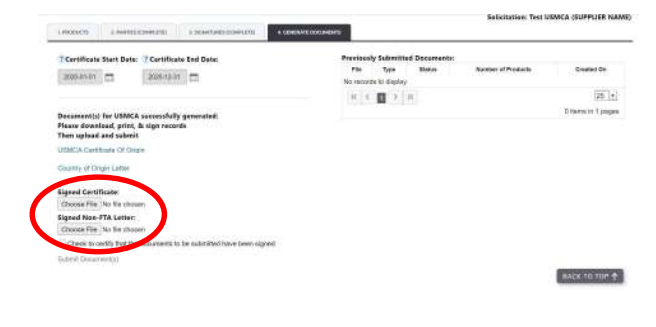

17) When complete, click the check box to "Check to certify that the documents to be submitted have been signed" and then click "Submit Documents"

| 11-11-11-1-1-1-1-1-1-1-1-1-1-1-1-1-1-1 |       |                                                      | Solid milen: Ters I | USWCA ISUPPLIER HAI |
|----------------------------------------|-------|------------------------------------------------------|---------------------|---------------------|
| Profile of Worldan Provide to 18       |       | Ng Kabuniling Dawan ang<br>Tay Sulan<br>A bala tayar | Nav-2774a.          | 1+440+              |
|                                        | (ic.) | C 11 > A                                             |                     | 52 <u>*</u>         |
| Greenen Scier ISSK4 are soldt genen    |       |                                                      |                     | 3 lens in 1 pages   |
| Dent down in d. prot. & spectrum.      |       |                                                      |                     |                     |
| forder in Community for Dispace        |       |                                                      |                     |                     |
| Panels of Press Later                  |       |                                                      |                     |                     |
|                                        |       |                                                      |                     |                     |
|                                        |       |                                                      |                     |                     |
| signed cantificate:                    |       |                                                      |                     |                     |

18) The system should now show your documents uploaded to the system.

|                                                                                                    | TRACE ALSO                         | c industra           |
|----------------------------------------------------------------------------------------------------|------------------------------------|----------------------|
| O Cart formasterides success?                                                                                                    | - 1                                |                      |
|                                                                                                    | Solicitation Te                    | SUUSINCA (SUPPLIER N |
| Care - Charoparter Caracteristeri - Charo                                                                                                    | 10.100                             |                      |
| Continued Start Dete: Continuate East Date                                                                                                    | Provinces Scientified Descentifier |                      |
| 20.575.0 T 172-057 T 646-6-6-5-640                                                                                                    | -IN ()) Para Nation of the         | 2023 CHINE OF        |
| reaction (No.) I have been the second second                                                                                                    | Couveries USHOA DO LASATION I      | 2002-05- 5 - :       |
|                                                                                                    | ENTERINE CONCA SUCHTED             | 202305-5-2           |
| Aded FTS in gravation which is her                                                                                                    | 16 6 4 9 91                        | 32.1                 |
| Danetan                                                                                                    |                                    | 20101030-0           |
| bielden de Miet (bile - Geleffende Heet bile                                                                                                    |                                    |                      |
| and an and a second second s |                                    |                      |

19) You should then receive an email that your response was submitted

| 10     Money<br>(1)     ord (1)     (1)       1     1     1     1       1     1     1     1       1     1     1     1       1     1     1     1       1     1     1     1       1     1     1     1       1     1     1     1       1     1     1     1       1     1     1     1       1     1     1     1       1     1     1     1                                                                                                    | $\begin{array}{c c c c c c c c c c c c c c c c c c c $ |  |
|----------------------------------------------------------------------------------------------------|--------------------------------------------------------|--|
| Control Professional<br>Industrial Control Control Control<br>Stage the Control Control Control Control<br>Stage Control Control Control Control Control<br>Control Control Control Control Control<br>Control Control Control Control Control<br>Control Control Control Control Control<br>Control Control Control Control Control<br>Control Control Control Control Control<br>Control Control Control Control Control<br>Control Control Control Control Control<br>Control Control Control Control Control<br>Control Control Control Control Control<br>Control Control Control Control Control<br>Control Control Control Control Control<br>Control Control Control Control Control<br>Control Control Control Control Control Control<br>Control Control Control Control Control Control<br>Control Control Control Control Control Control Control<br>Control Control Control Control Control Control Control<br>Control Control Control Control Control Control Control<br>Control Control Control Control Control Control Control Control<br>Control Control Control Control Control Control Control Control<br>Control Control |                                                        |  |

20) If your documents are accepted you will receive no further communication. If for any reason your documents have an issue you will receive a rejection notice. Please click on the link to update your submission.

|                                                                                                    |                                                                                                    |                            | Condition to Date      | a higherioni - sierense |                           |                    |            |               |       |         |         |
|----------------------------------------------------------------------------------------------------|----------------------------------------------------------------------------------------------------|----------------------------|------------------------|-------------------------|---------------------------|--------------------|------------|---------------|-------|---------|---------|
| ** Nowgr                                                                                                    | AL Q DESERVISE                                                                                                    | 1845                       |                        |                         |                           |                    |            |               |       |         |         |
| 104 II                                                                                                    |                                                                                                    | Frinklers"<br>El sur s'ant | -+ 5. Hannes<br>V Care | 1                       | - minte                   | 2                  | 1.1        | 53            | a. A. | 6 C     |         |
| 140                                                                                                    | a diseas                                                                                                    | Cab                        | See.                   |                         | 10. W. P.                 | 1003               | ٩.,        |               | 2- 13 |         |         |
| Certification O                                                                                                    | rigin Reed on                                                                                                    |                            |                        |                         |                           |                    |            |               |       |         |         |
| and the second                                                                                                    | CONTRACTOR NO.                                                                                                    |                            |                        |                         |                           |                    |            | $\in \{n_i\}$ | · • • | - 16    | 3       |
|                                                                                                    |                                                                                                    |                            |                        |                         |                           |                    |            |               |       | C       |         |
| L BROW                                                                                                    |                                                                                                    |                            |                        |                         |                           |                    |            |               |       |         | as to a |
| 1. Aller 1.                                                                                                    | - 13 AM                                                                                                    | LORDIN Passion             |                        | 7. 121342 a more of     | ter en l'hee              | and folgethe       | · arreaded | N.F           |       | _       | a serve |
| L MACH                                                                                                    |                                                                                                    | LURDER. Past in            | #                      | 7 (2136) a suce of      |                           | our fristan        |            |               |       |         |         |
| elefaese a                                                                                                    | 1999-1999<br>1999-1999<br>1999-                                                                                                    | LORDIN Family              |                        | / 21362 a man d         | b                         | san f da dha -     | e arreaks  | call I        |       | _       |         |
| e le face e la la la la la la la la la la la la la                                                                                                    |                                                                                                    | 1 STROPPI - Frank bo       |                        | / 21965 a anna d        | 6. (*** Tax               | curi Fida dha - 1  |            | vai           |       | -       |         |
| to hiller of<br>the sector of size of<br>the sector of size of<br>the sector of size of                                                                                                    |                                                                                                    | 1 COLONII - Prank Are      |                        | P (21140) a anna d      | ka ora Tina               | dari Estantina - 1 |            |               |       | -       |         |
| E de diserre                                                                                                    | an an an an an an an an an an an an an a                                                                                                  | 1 triktimit – Prank kra    |                        | / 2116                  | be institut               | Sari Fritz dina    |            | v <b>a</b> 1  |       |         |         |
| En Aller<br>Se la Marca da<br>En ander el vicel en<br>al les en al Relacion                                                                                                    | na an<br>Ini<br>Ini<br>Ini Ini Ini Ini Ini<br>Ini Ini Ini Ini Ini Ini<br>Ini Ini Ini Ini Ini Ini Ini Ini Ini Ini                          | 1 OFRIGATI Front Ave       |                        | / 21342 a more d        | be constitue of           | une Falsalian      |            | N=            |       |         |         |
| to Aller<br>The Second Second Second<br>Second Second Second<br>Second Second<br>Second Second<br>Second<br>Second<br>Second | ret an<br>State<br>An<br>An a specific burner<br>An a shak burner ta<br>An a shak burner ta<br>An a shak burner ta<br>An a shak burner ta | L'ORDER - Frank Lo         |                        | / 21342                 | be constituent            | ant f da dha       |            | N=            |       |         |         |
| The first second second                                                                                                    |                                                                                                    | i trikoni i est i e        |                        | 9 - 20180 - a mora d    |                           | un faladaa         |            |               |       |         |         |
| to fine on a second second sec                                                                                                    |                                                                                                    | 2 578.0000 Feed to         | in Street Spile        | and to be a second      | مەرە بەر<br>بەرە بەر- بەر | unif di dia 1      | - 1003     | *201000       |       | . 3.~ 0 | 551     |

N19 W24200 Riverwood Dr., Suite 300 • Waukesha, WI 53188 • Phone 262.754.7300 • CentroMotion.com

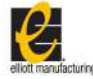

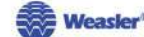